Как получить услугу самостоятельно

Ссылка на сайт Госуслуг

# ВЫДАЧА ОХОТНИЧЬЕГО БИЛЕТА

Выдача охотничьего билета единого федерального образца

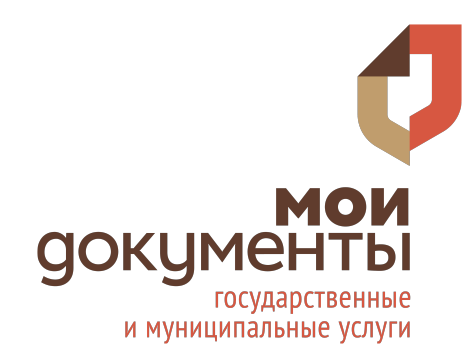

### АВТОРИЗАЦИЯ

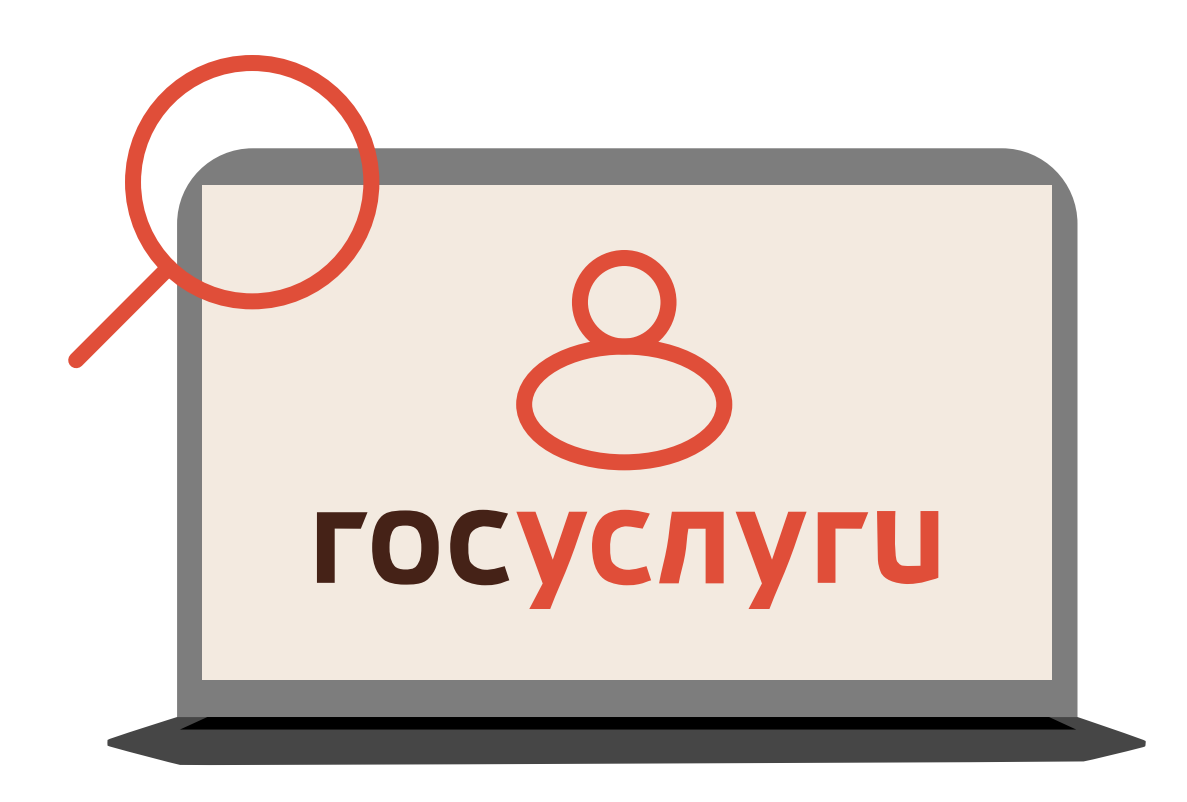

- **1.** Заходим на портал «Госуслуги»
- 2. Проходим авторизацию
- **3.** В строке чат-бота вводим «Получить охотничий билет»

### получение услуги

**4.** Нажимаем «Способы получения охотничьего билета»

**5.** Выбираем «Получить охотничий билет»

6. На открывшейся странице нажимаем «Выдача охотбилетов единого федерального образца»

**7.** Нажимаем кнопку «Получить услугу»

#### Получить услугу >

## получение услуги

8. Подтверждаем ознакомление с требованиями охотничьего минимума

9. Проверяем корректность паспортных и личных данных

10. Указываем место жительства

11. Загружаем фотографию для билета

| 5 |  |
|---|--|
|   |  |

## получение услуги

**12.** Указываем информацию о ранее выданных охотничьих билетах

**13.** Выбираем, где вы будете получать билет и указываем удобное время

**14.** Нажимаем «Подать заявление»

#### Подать заявление >

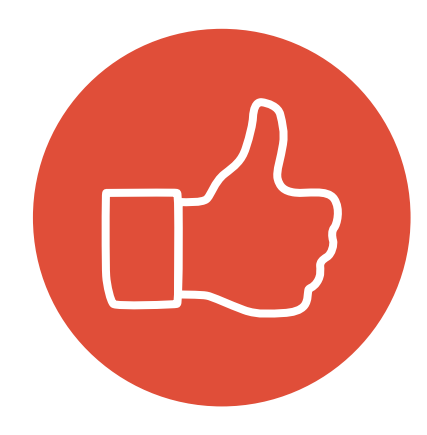